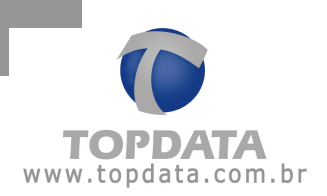

Pg 1/5

## Gerenciador de Inners 5: Formato do arquivo de bilhetes : Banco de Dados

O Gerenciador de Inners 5, possui o recurso de gravar bilhetes coletados na linha Inner, diretamente num banco de dados MS SQL ou Oracle 10g Express. Para seu funcionamento, é necessário efetuar a criação das tabelas a partir de um script definido pela Topdata. Os scripts são automaticamente instalados junto com o Gerenciador e ficam salvos na pasta C:\Arquivos de Programa\ Gerenciador de Inners 5, identificados pelos seguintes nomes:

- Inner.sql (para base SQL)
- InnerOracle.sql (para base Oracle)

Para sua configuração deve-se:

1°) Selecionar a opção "Configurar Arquivos"

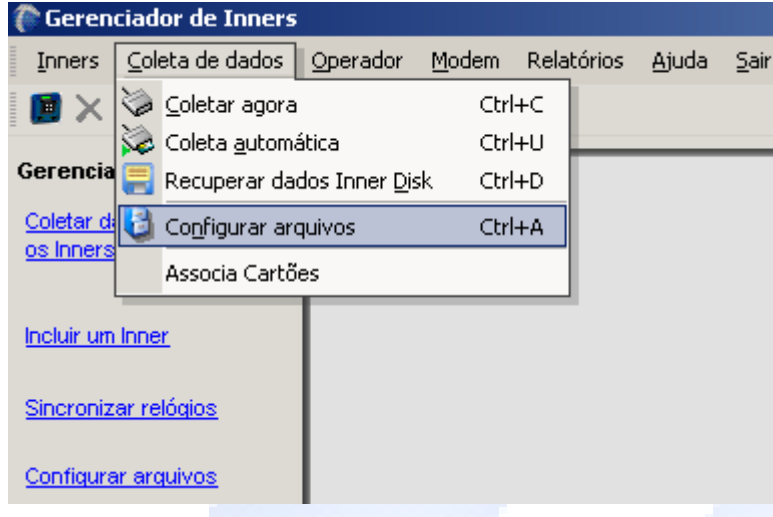

2°) Clicar na opção "Banco de dados" e "Configurar"

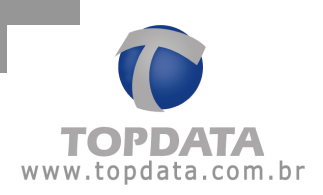

| igaração de arquivos para cole |                               |       |
|--------------------------------|-------------------------------|-------|
| onfigurando arquivo 1/1 🛛 🔄    | ∑ <u>E</u> xcluir <u>S</u> a  | ir    |
| minho do statuítuo             |                               |       |
| aniinno oo arquivo             |                               |       |
| nners                          |                               |       |
|                                |                               | _     |
|                                |                               |       |
|                                |                               |       |
|                                |                               |       |
|                                |                               |       |
|                                |                               |       |
|                                |                               |       |
|                                |                               |       |
| Tipos de <u>b</u> ilhetes      | Eormato do arquivo            |       |
| Entrada e Saída                | O TopPonto Cripto             |       |
|                                | O TopPonto 4                  |       |
| Função 1                       | OPerturit                     |       |
| Funcão 2                       |                               |       |
| □ Funcão 3                     | O Te <u>x</u> to              |       |
| Função 4                       | Ano com 4 dígitos             |       |
| 🔲 Função 5                     | Cartão com 16 díg.            |       |
| 🗖 Função 6                     | Número sequencial             |       |
| 🗖 Função 7                     |                               |       |
| 🗖 Função 8                     | O Customizado Customiza       | r I I |
| 🗖 Função 9                     |                               |       |
| Acesso negado                  | Banco de Dados     Configurar |       |
| -                              |                               |       |
|                                |                               |       |

3°) Uma nova janela é exibida. Deve-se escolher o tipo do banco de dados: SQL ou Oracle

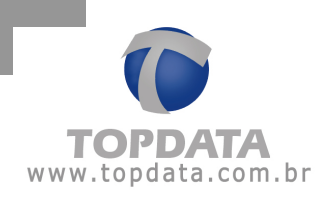

| Configurar Banco de Dados   | ×       |  |
|-----------------------------|---------|--|
| Tipo do banco de dados      |         |  |
| Tipo: SOL Server            |         |  |
| SQL Server                  |         |  |
| Servidor Oracle 10g Express |         |  |
|                             |         |  |
| ,                           |         |  |
| Conectar usando             |         |  |
| Autenticação Windows        |         |  |
| O Autenticação SQL Server   |         |  |
|                             |         |  |
| Usuanu                      |         |  |
| Senha                       |         |  |
|                             |         |  |
| Banco de Dados              |         |  |
|                             |         |  |
|                             |         |  |
| l abela                     |         |  |
|                             |         |  |
| Criar Tabela                | a       |  |
|                             |         |  |
| OK Ca                       | incelar |  |
|                             |         |  |

4°) Deve-se no campo Servidor, colocar o nome do servidor SQL ou Oracle utilizado:

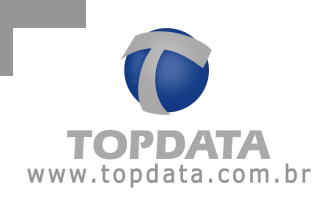

| 🔲 Configurar Ba                 | anco de Dados                                                                      | ×        |
|---------------------------------|------------------------------------------------------------------------------------|----------|
| _ Tipo do banco                 | de dados                                                                           |          |
| Tipo: S                         | QL Server                                                                          | •        |
| Servidor                        |                                                                                    |          |
| Topda                           | ta                                                                                 |          |
| Conectar usand                  | lo                                                                                 |          |
| <ul> <li>Autenticaçã</li> </ul> | o Windows                                                                          |          |
| O Autenticaçã                   | o SQL Server                                                                       |          |
| Usuário                         |                                                                                    |          |
| Senha                           |                                                                                    |          |
| Banco de Dado                   | 08                                                                                 |          |
|                                 |                                                                                    | •        |
| - Tabela                        | master<br>tempdb<br>model<br>msdb<br>AdventureWorksDW<br>AdventureWorks<br>Topdata |          |
|                                 | OK.                                                                                | Cancelar |

4°) Informar como será a conexão com o banco de dados. Caso o banco de dados esteja no mesmo computador que o Gerenciador, usa-se a autenticação Windows. Caso seja outro computador, pode-se utilizar a autenticação Windows ou a autenticação SQL Server. Na autenticação SQL, é obrigatório o uso de "usuário" e "senha".

5°) Uma vez definido o servidor, escolher o banco de dados a ser utilizado:

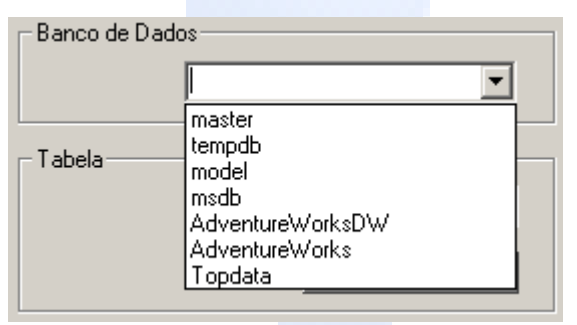

6°) O passo seguinte, consiste na criação da tabela:

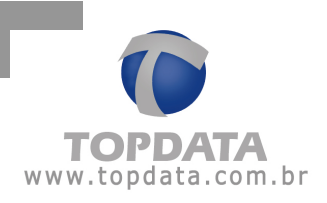

| _ Tabela — |          |              |
|------------|----------|--------------|
|            | Bilhetes |              |
|            |          | Criar Tabela |
|            |          |              |

7°) Clicar em "Criar Tabela" e aguardar a mensagem de resposta:

| Gerencia | dor de Inners          | ×    |
|----------|------------------------|------|
| <b>i</b> | Tabela criada com suce | esso |
|          | ОК                     |      |

8°) Pronto, a tabela bilhetes está configurada e preparada para armazenar os bilhetes coletados dos Inners.

**Importante:** O Gerenciador de Inners 5, somente faz uso dos banco de dados MS SQL ou Oracle, não fazendo parte do produto Topdata aspectos como licença, suporte e instalação do banco de dados.